## **NTP client instellen**

## context

dit document beschrijft hoe je de NTP client instelt op Windows via group policy

## configuratie

- meld aan op de domain controller
- open de **GP editor** en maak een **nieuwe** GPO aan:
  - naam: NTP Client Configuration
  - path: Computer Settings → Administrative Templates → System → Windows Time Service → Time Providers:
    - Configure Windows NTP Client
    - state: enabled
    - Enable Windows NTP Client:
    - state: enabled
- bewaar de GPO
- koppel de GPO aan OU Domain Controllers

## meer info

• Learn Windows

windows, NTP, tijd

From: https://louslab.be/ - **Lou's lab** 

Permanent link: https://louslab.be/doku.php?id=windows:ntp\_client\_instellen

Last update: 2024/11/16 18:14

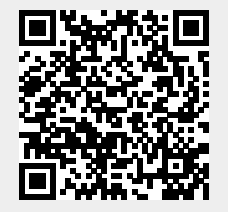

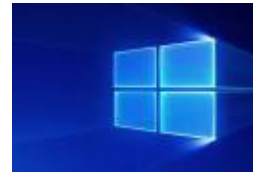